# SLP process on SAP Ariba: Registration and Qualification

July 2021 – Swisscom.Kaufhaus@swisscom.com

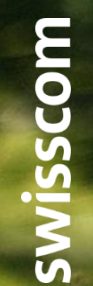

C1 – Public

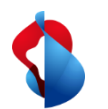

#### **SLP process on SAP Ariba**

To enter into business relationships with Swisscom, an SLP process (Supplier Lifecycle and Performance) is carried out, consisting of a registration and a qualification.

On the following pages you will find instructions on how to carry out these processes in SAP Ariba.

Table of contents:

P. 3 Opening an account on SAP Ariba

P. 9 Registration process

P. 11 Changing supplier data

P. 14 Qualification process

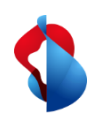

## **Account opening on SAP Ariba** Step 1/3: Getting started

You will be invited via e-mail to register as a supplier of Swisscom. Select the link to go to the entry page.

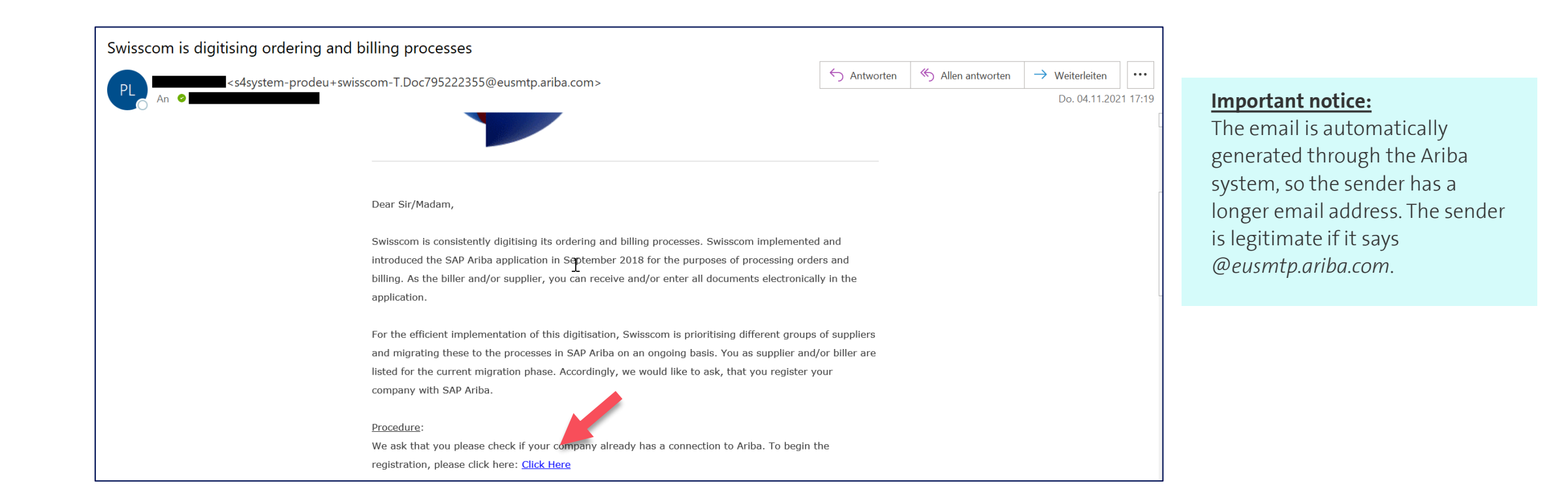

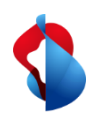

## **Account opening on SAP Ariba** Step 1/3: Getting started

**First clarify whether your company already has an account.** If you already have an account, you can enter the registration process directly via the link (1) (from page 8). Otherwise, you can create an account on Ariba via the second link (2).

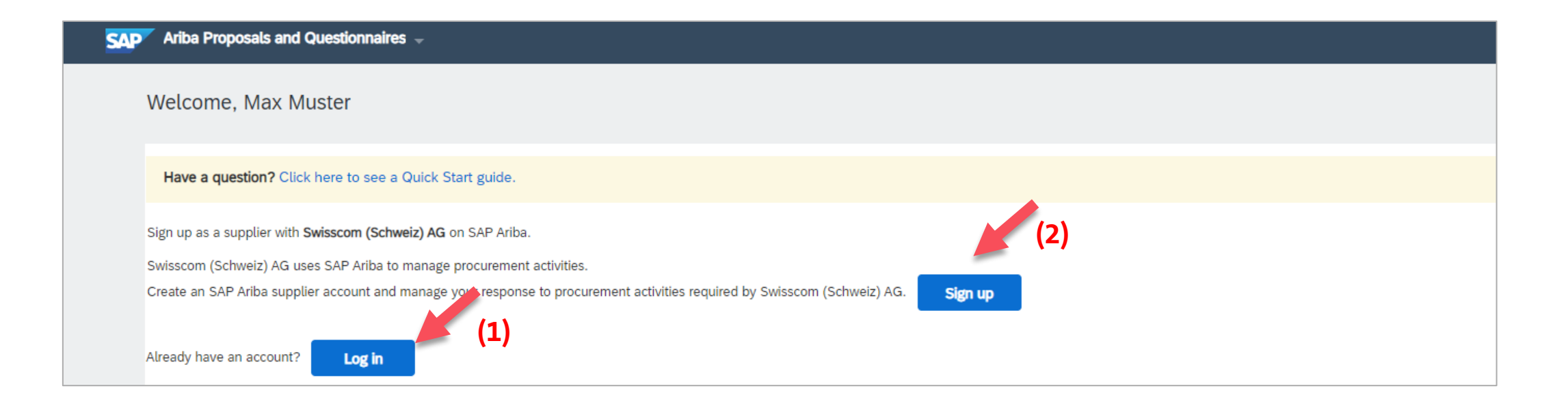

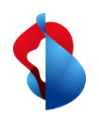

## **Account opening on SAP Ariba** Step 2/3: Fill in the form

#### Enter your **company details and user account information** in the form.

| Company information |                      | User account information |                             |        |   |
|---------------------|----------------------|--------------------------|-----------------------------|--------|---|
| 1                   |                      |                          |                             |        |   |
|                     |                      | Name:*                   | Мах                         | Muster | ] |
| Company Name:*      | SLP-lest Supplier EN | Email:*                  | kim.rivera@swisscom.com     |        |   |
| Country/Region:*    | Switzerland [CHE]    |                          | Use my email as my username |        |   |
| Address:*           | Musterstrasse 1      | Username:*               | max.muster@test-en.ch       |        |   |
|                     | Line 2               | Password:*               | •••••                       |        |   |
| Postal Code:*       | 6003                 |                          |                             |        |   |
| City:*              | Lucerne              |                          |                             |        |   |
| State:              | Luzern [CH-LU] V     | Language:                | English                     | ~      |   |
|                     |                      | Email orders to:*        | kim.rivera@swisscom.com     | 1      |   |

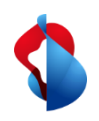

## **Account opening on SAP Ariba** Step 2/3: Fill in the form

Complete the form with additional information such as **product and service category, delivery locations** and optionally your **tax, VAT and D-U-N-S numbers**. If you do not have this information, leave the fields blank.

| Tell us more about your business |                                                                       |                                           |
|----------------------------------|-----------------------------------------------------------------------|-------------------------------------------|
| Product and Service Categories:* | Enter Product and Service Categories Customer relationship manageme X | Add -or- Browse                           |
| Ship-to or Service Locations:*   | Enter Ship-to or Service Location Switzerland X                       | Add -or- Browse                           |
| Tax ID:                          | Optional                                                              | Enter your Company Tax ID number.         |
| Vat ID:                          | Optional                                                              | Enter your company's five to twelve-digit |
| DUNS Number:                     | Optional                                                              | Enter the nine-digit number issued by Du  |

Accept the Terms of Use and SAP-Ariba Privacy Statement and click on the button "Create account and continue".

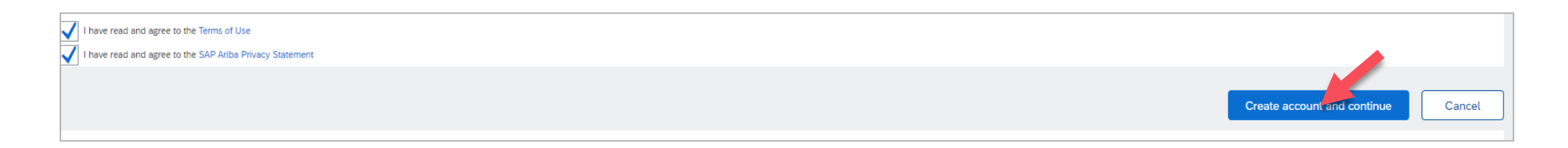

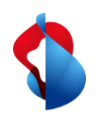

#### Account opening on SAP Ariba

Step 3/3: Duplicate check and submission of the form

The system automatically checks whether potential accounts already exist based on your information. Please check again if your company does not have an account yet. The system's duplicate check is not always reliable.

ACTIONS

000

(i) Potential existing accounts We have noticed that there may already be an Ariba Network account registered by your company. Please review before you create a new account. **Review accounts** SAP Ariba Proposals and Questionnaires **Review duplicate Account** We noticed that your company may already register an Ariba Network account, please review the match results below, then You can log in the account you are associated with . Or, you can view the profile and contact the account administrator from there . Or, if there is no match, you can Continue Account Creation and we will progress your registration · Or, you can Go back to previous page Match Based On E-MAIL ADDRESS DUNS NO. ADDRESS Musterstrasse SLP-Test Supplier EN kim rivera@swisscom.com Lucerne Luzern, Switzerland 6003 20 search results found COUNTRY 🕀 STATE ⊕ DUNS \$ SUPPLIER ANID SLP-Test Supplier IT CHE Tessin AN01658204038

## Click on "**Continue Account Creation**" to complete the process.

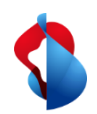

#### Account opening on SAP Ariba

Step 3/3: Duplicate check and submission of the form

You will then receive a confirmation email with your **organisation's account ID** and **your username** (= your email address).

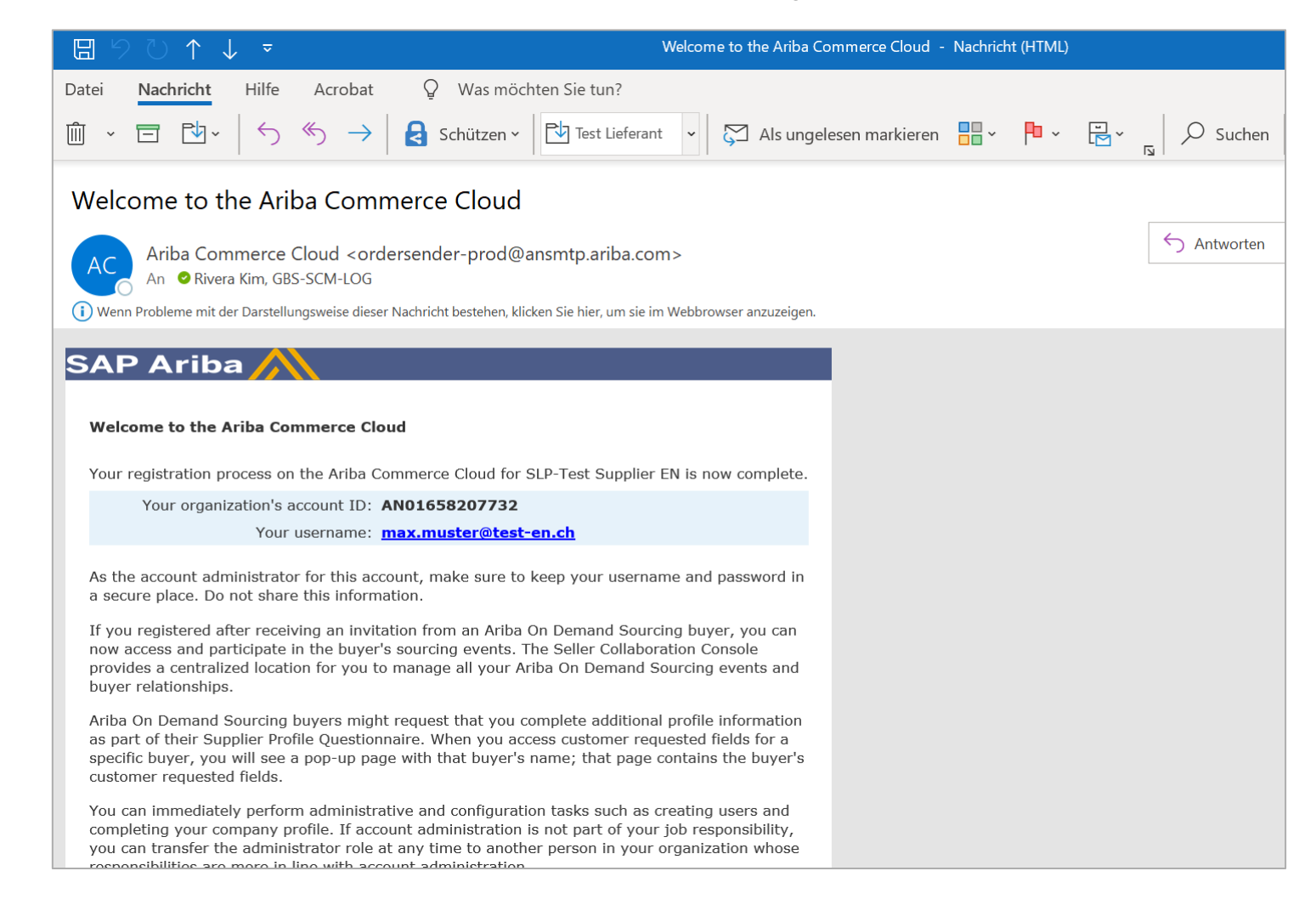

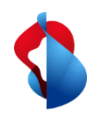

#### **Registration process**

## Step 1/2: Fill in the registration questionnaire

To register as a supplier with Swisscom, you must complete the supplier registration questionnaire. Enter **company information, details of the main person of contact** and **general supplier information**.

|                                                                        |                                                                                                    |    | All Content                                                                  |                                  |                                                                                                    |
|------------------------------------------------------------------------|----------------------------------------------------------------------------------------------------|----|------------------------------------------------------------------------------|----------------------------------|----------------------------------------------------------------------------------------------------|
| All Content                                                            |                                                                                                    | ×  | Name †                                                                       |                                  |                                                                                                    |
| Name t                                                                 |                                                                                                    |    | 3 Main point of contact                                                      |                                  |                                                                                                    |
| 2 Company information                                                  |                                                                                                    |    | 3.1 First name                                                               | *                                | Max                                                                                                    |
| 2.1 Officially revisitered company name (max, 35 characters)           | * SI P.Test Sunnlier EN                                                                                   | 11 | 3.2 Surname                                                                  | *                                | Muster                                                                                                    |
| me automit (Allerence der Bank umune fumun de automatente)             |                                                                                                    |    | 3.3 Telephone number<br>(example: 0041123123123)                             | *                                | 00411231212                                                                                                    |
| 2.2 Officially registered company name (continued, max. 35 characters) |                                                                                                    |    | 3.4 Email address                                                            | *                                | max.muster@test-en.ch                                                                                                    |
| 2.3 Officially registered company name (continued)                     |                                                                                                    |    | 3.5 Language of communication                                                | *                                | [EN] English 🗸                                                                                                    |
| 2.4 Address                                                            | Show More Street: Musterstrasse      O House Number: 1     O  Postal Code: 6003      O City: Luceme     O |    | 3.6 Function                                                                 |                                  | ✓     Sates       Marketing       ✓       ✓       ✓       Management       Engineering       Other                                                                     |
|                                                                        | Country: Switzerland (CH)                                                                                 |    | ▼ 4 General supplier information                                             |                                  |                                                                                                    |
|                                                                        | *                                                                                                    |    | (*) indicates a required field                                               |                                  |                                                                                                    |
|                                                                        | Country: Switzerland (CH)                                                                                 |    | All Content                                                                  |                                  |                                                                                                    |
| 2.5 Tax number                                                         | Tax Name TaxType Tax Number                                                                               |    | Name †                                                                       |                                  |                                                                                                    |
| (*) indicates a required field                                         | Switzerland: VAT Number Organization CHE123456789                                                         | •  |                                                                              |                                  | Engineering Other                                                                                                    |
|                                                                        |                                                                                                    |    | 4 General supplier information                                               |                                  |                                                                                                    |
|                                                                        |                                                                                                    |    | 4.1 Product category                                                         |                                  | Hardware mit Wartung     Software mit Wartung     Professional Services/Dienstleistungen     External Workforce     Marketing     Consulting     Bauleistung     Other |
|                                                                        |                                                                                                    |    | 5 Payment information                                                        | Add Payment information (0) Less |                                                                                                    |
|                                                                        |                                                                                                    |    | Please select only one payment account per currency with "Yes" to which payr | ment should be made.             |                                                                                                    |

6 By confirming / clicking the box, you confirm that your details a incorrect or outdated information.

(\*) indicates a required field

\* 🗸 Confirmed

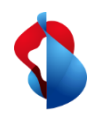

### **Registration process** Step 2/2: Submit questionnaire for registration

Then confirm that you have filled in your details correctly and submit the entire response.

| Please select only one payment account per currency with "Yes" to which payment should be made.                                                     |                                                |
|----------------------------------------------------------------------------------------------------|------------------------------------------------|
| 6 By confirming / clicking the box, you confirm that your details are correct. Swisscom accepts no liability for incorrect or outdated information. | ✓ Submit this response?<br>Click OK to submit. |
| (*) indicates a required field                                                                                                    |                                                |
|                                                                                                    | OK Cancel                                      |
| Submit Entire Response         Save draft         Compose Message         Excel Import                                                              |                                                |

Your questionnaire will be sent to Swisscom and checked. If necessary, you can revise your response and send the updates. Once Swisscom has approved your registration, you will receive a confirmation email.

| Doc607305033 - Supplier registration questionnaire                            | D Time remaining 29 days 23:53:48 |
|-------------------------------------------------------------------------------|-----------------------------------|
| ✓ Your response has been submitted. Thank you for participating in the event. |                                   |
| Revise Response                                                               |                                   |
| Revise Response                                                               |                                   |

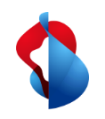

### **Registration process** Changing Supplier Data

If you would like to change the registration data later, switch to "**Ariba Proposals & Questionnaires**" and then select "**Fragebogen zur Lieferantenregistrierung**" (Questionnaire for supplier registration).

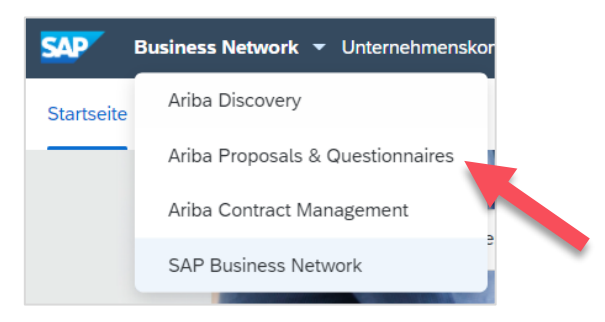

| Registration Questionnaires             |              |
|-----------------------------------------|--------------|
| Title                                   | ID           |
| ▼ Status: Offen (1)                     |              |
| Fragebogen zur Lieferantenregistrierung | Doc504725937 |
|                                         |              |

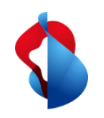

#### **Registration process** Changing Supplier Data

Click on "**revise response**". **Enter the new information** and klick on "**submit entire response**". The questionnaire with the new information will be sent to Swisscom.

| Doc504725937 - Fragebogen zur Lieferantenregist                                           | trierung                                              |
|-------------------------------------------------------------------------------------------|-------------------------------------------------------|
| You have submitted a response for this event. Thank you for participating.                |                                                       |
|                                                                                           |                                                       |
|                                                                                           | Revise Response                                       |
| ll Content                                                                                |                                                       |
| lame †                                                                                    |                                                       |
| ▼ 2 Unternehmungsinformationen                                                            | A                                                     |
| 2.1 Offiziell eingetragener Firmenname (max. 35 Zeichen)                                  | * Supplier Name                                       |
| 2.2 Offiziell eingetragener Firmenname (Fortsetzung, max. 35 Zeichen)                     |                                                       |
| 2.3 Offiziell eingetragener Firmenname (Fortsetzung)                                      |                                                       |
|                                                                                           | *Show More<br>Street: Teststrasse ① House Number: 1 ① |
| 2.4 Adresse                                                                               | Postal Code: 3008 (i) City: Bern (i)                  |
| (*) indicates provided field                                                              | •                                                     |
| Submit Entire Response         Reload Last Bid         Save draft         Compose Message | ge Excel Import                                       |

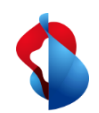

#### **Qualification process**

### Step 1/2: Fill in the qualification questionnaire

In order to sell goods or services to Swisscom, you must be qualified as a supplier for the relevant product groups after the registration. To do this, you will receive an e-mail asking you to **complete the qualification questionnaire**.

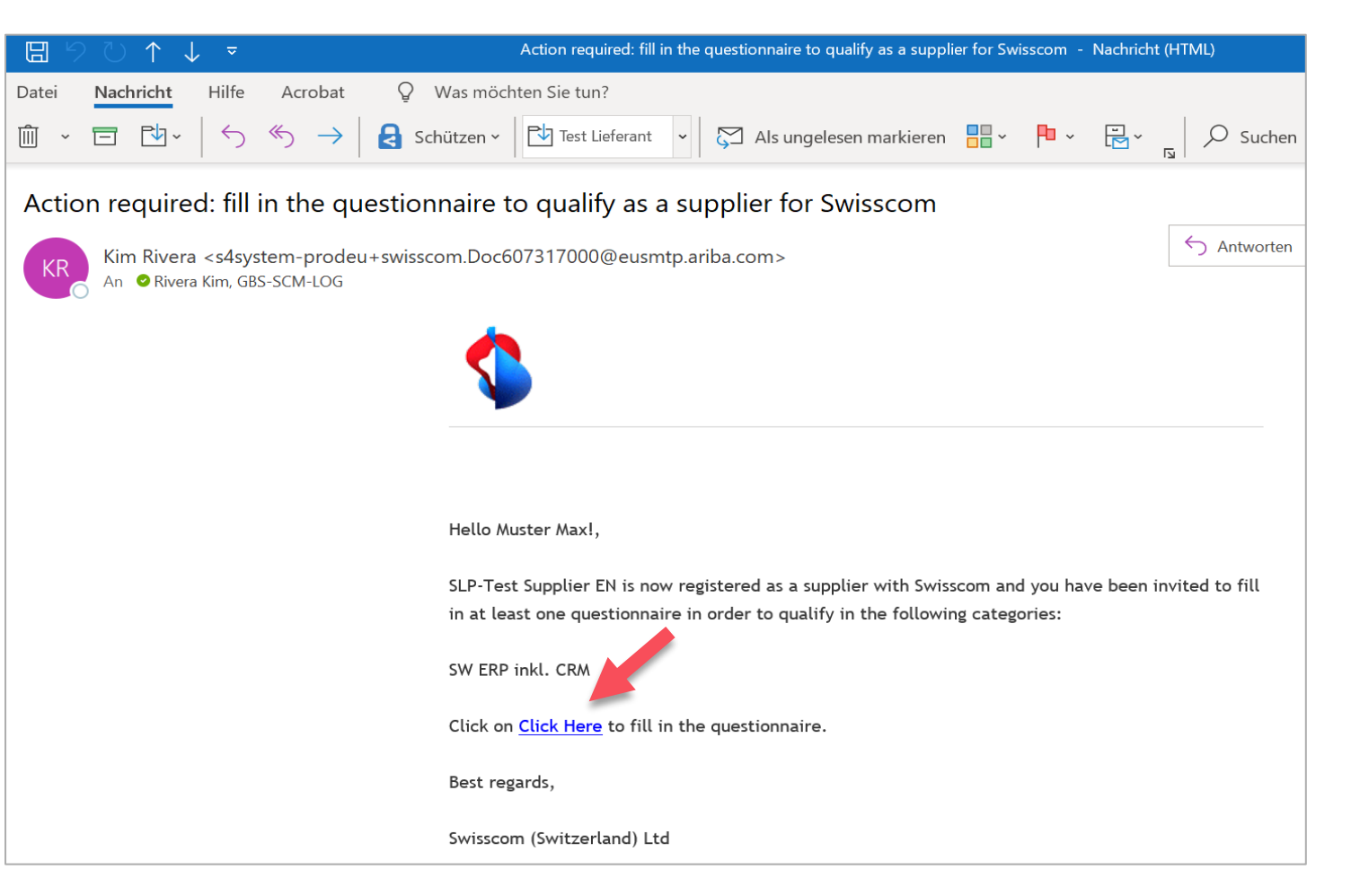

#### Important note:

The email is automatically generated through the Ariba system, so the sender has a longer email address. The sender is legitimate if it says *@eusmtp.ariba.com*.

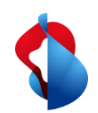

#### **Qualification process**

### Step 1/2: Fill in the qualification questionnaire

Depending on the commodity group, different questionnaires are listed in the document. For specific questionnaires, such as "Risk Management", you will be asked to attach the relevant documents.

| Ariba Sourcir                                       | ng                                                                                                    | Co | ompany Settings <del>v</del> | Max Muster 🔻 🕴           | Help Center     |    |
|-----------------------------------------------------|----------------------------------------------------------------------------------------------------|----|------------------------------|--------------------------|-----------------|----|
| < Go back to Swisscom Dashboard                     |                                                                                                    |    | Desktop                      | p File Sync              |                 |    |
| Console                                             | Doc607317000 - Supplier qualification questionnaire                                                                  |    | (                            | D Time remain<br>29 days | ing<br>323:58:2 | 23 |
| Event Messages<br>Event Details<br>Response History | All Content                                                                                                    |    |                              |                          |                 | *  |
| Response Team                                       | Name †                                                                                                    |    |                              |                          |                 |    |
|                                                     | ▼ 1 General                                                                                                    |    |                              |                          |                 |    |
| ▼ Event Contents                                    | 1.1 Do you accept the general terms and conditions in full? 🗟 References $\checkmark$                                | ł  | ★ Yes ∨                      |                          |                 |    |
| All Content                                         | 1.3 Do you accept the Security Annex in its entirety? 🗟 References 🗸                                                 | لا | Yes 🗸                        |                          |                 |    |
| 1 General                                           | 1.5 Do you have liability insurance?                                                                                 | لا | Yes 🗸                        |                          |                 |    |
| 2 Corporate                                         | 1.6 If so, enter the insurance level (in CHF million) here.                                                          | ł  | * 1000000                    |                          |                 |    |
| responsion                                          | 1.7 Do you have any outstanding legal proceedings concerning the service object (e.g. intellectual property rights)? | ł  | k No 🗸                       |                          |                 | ł  |
| 3 PG contact person                                 | 2 Corporate responsibility                                                                                           |    |                              |                          |                 |    |
|                                                     | 2.1 Do you accept in full the contract supplement on Corporate Responsibility?                                       |    |                              |                          |                 |    |

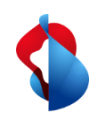

#### **Qualification process**

## Step 2/2: Submit questionnaire for qualification

Once you have completed the questionnaire with the relevant documents, you can **submit the entire response**.

| Submit Entire Response | Save draft Compose Message Excel Import | ✓ Submit this response?<br>Click OK to submit. |
|------------------------|-----------------------------------------|------------------------------------------------|
|                        |                                         |                                                |

Your answer will be sent to Swisscom and checked. If necessary, you can revise your answer and send the updates to Swisscom. If the registration is approved by Swisscom, you will receive a confirmation email. You are now qualified as a supplier to Swisscom.

| rs 23:58:07 |
|-------------|
|             |
|             |
|             |

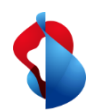

#### Do you have questions?

If you have any questions, SAP **Ariba Support** offers a variety of support options, such as FAQs and various sets of instructions. You will also find the relevant contacts in case of technical problems.

Additional support can be found in the <u>FAQ</u>.

⑦ MD
Documents ∨ Create ∨
Guide
Interpret of the second second secon

If you have other queries that are not answered by Ariba Support or self-service, we will be happy to assist you at <a href="mailto:Swisscom.Kaufhaus@swisscom.com">Swisscom.com</a>.